### User based authentication on FSSO, using LDAP and FSSO agent on advanced mode.

Applicable Firmware version: v5.0 and v5.2

#### **Requirements:**

User based authentication required on FSSO, so different users get different profiles through policy. Need to integrate FortiGate with LDAP, install FSSO agent (with DC Agent) on the server with advanced mode and set user filter from FortiGate FSSO configuration using LDAP.

### Integrate FortiGate with LDAP:

| System               |                        |                                | Edit LDAP Server |
|----------------------|------------------------|--------------------------------|------------------|
| Policy & Objects     | Name                   | Idap                           |                  |
| Security Profiles    | Server IP/Name         | 192.168.1.222                  |                  |
| /PN                  | Server Port            | 389                            |                  |
| Jser & Device        | Common Name Identifier | sAMAccountName                 |                  |
| 📸 User               | Distinguished Name     | dc=chandru,dc=local            |                  |
| User Definition      |                        | Fetch DN                       |                  |
| • User Groups        | Bind Type              | 🔿 Simple 🔿 Anonymous 🖲 Regular |                  |
| Guest Management     | User DN                | administrator@chandru.local    |                  |
| Device               | Password               |                                |                  |
| Authentication       | Secure Connection      |                                |                  |
| Single Sign-On       | Test                   |                                |                  |
| RADIUS Servers       |                        |                                |                  |
| " Settings           |                        |                                | OK Cancel        |
| 🔲 FortiTokens        |                        |                                |                  |
| FortiClient Profiles |                        |                                |                  |
| 🖳 Monitor            |                        |                                |                  |

config user Idap

edit "ldap" set server "192.168.1.222" set cnid "sAMAccountName" set dn "dc=chandru,dc=local" set type regular set username "administrator@chandru.local" set password XYZ next end Install FSSO agent on the Server on Advanced mode:

1) Accept the agreement.

| 🐺 Fortinet SSD Collector Agent v4.3.0156 Setup                                                                                                    |  |  |  |  |  |
|----------------------------------------------------------------------------------------------------|--|--|--|--|--|
| End-User License Agreement                                                                                                    |  |  |  |  |  |
| Please read the following license agreement carefully                                                                                                    |  |  |  |  |  |
| Fortinet Product License Agreement / EULA and Warranty Terms                                                                                                    |  |  |  |  |  |
| Trademarks and Copyright Statement                                                                                                    |  |  |  |  |  |
| Fortinet <sup>®</sup> , FortiGate <sup>®</sup> , and FortiGuard <sup>®</sup> are registered trademarks of Fortinet, Inc., and<br>other Fortinet names herein may also be trademarks, registered or otherwise, of<br>Fortinet. All other product or company names may be trademarks of their respective<br>owners. Copyright © 2002-2011 Fortinet, Inc., All Rights reserved. Contents and terms<br>are subject to change by Fortinet without prior notice. No part of this publication may be<br>reproduced in any form or by any means or used to make any derivative such as<br>translation, transformation, or adaptation without permission from Fortinet, Inc., as<br>stipulated by the United States Copyright Act of 1976. |  |  |  |  |  |
| I accept the terms in the License Agreement                                                                                                    |  |  |  |  |  |
| Print Back Next Cancel                                                                                                    |  |  |  |  |  |

2) Change the location if you require, however make sure you have the default location :

| 🚏 Fortinet 550 Collector Agent ¥4.3.0156 Setup                                                       |        |
|----------------------------------------------------------------------------------------------------|--------|
| Destination Folder<br>Click Next to install to the default folder or click Change to choose another. |        |
| Install Fortinet SSO Collector Agent v4.3.0156 to:                                                   |        |
| C:\Program Files\Fortinet\FSAE\                                                                      |        |
|                                                                                                    |        |
|                                                                                                    |        |
|                                                                                                    |        |
|                                                                                                    |        |
| <u>B</u> ack <u>Next</u>                                                                             | Tancel |

3) Enter the domain admin credentials

| 🙀 Fortinet Single Sign On A                             | gent                                                      | _ 🗆 X |
|---------------------------------------------------------|-----------------------------------------------------------|-------|
| The user account on which y                             | ou want to launch the service                             |       |
| Please input the user accoun                            | it's name and password. This must be an administrator use | er.   |
| User name must be in form D<br>please enter .\UserName. | omainName\UserName. If you want to use local user acco    | unt,  |
| User Name:                                              | .\administrator                                           |       |
| Password:                                               | ******                                                    |       |
|                                                         |                                                           |       |
|                                                         | <u>B</u> ack <u>N</u> ext C                               | ancel |

### 4) Select the Advanced Mode

| 🐺 Fortinet Single Sign On Agent 📃 🔲                                                                                                    | ×      |  |  |  |  |
|----------------------------------------------------------------------------------------------------|--------|--|--|--|--|
| Install Options                                                                                                    |        |  |  |  |  |
|                                                                                                    |        |  |  |  |  |
| Fortinet Single Sign On Agent could be set up to monitor user logon events and/or serving<br>NTLM authentication requests from Fortigates. Select the proper options below. |        |  |  |  |  |
| $\checkmark$ Monitor User logon events and send the information to FortiGate.                                                                                               |        |  |  |  |  |
| Serve NTLM authentication requests coming from FortiGate.                                                                                                    |        |  |  |  |  |
| Please select the access method of Windows Directory                                                                                                    |        |  |  |  |  |
| C Standard(e.g domain\user)                                                                                                    |        |  |  |  |  |
| -Select this option for easy setup, works for most situations                                                                                                    |        |  |  |  |  |
| Advanced(e.g. CN=user,OU=Sales,DC=domain,DC=com)                                                                                                    |        |  |  |  |  |
| -Select this option if you setup LDAP access to Windows AD to retrieve user/group<br>information from FortiGate                                                             |        |  |  |  |  |
|                                                                                                    | l<br>l |  |  |  |  |
| Back Next Cancel                                                                                                    |        |  |  |  |  |

5) Proceed to next to install the Agent

| 17 | Fortinet SSO Collector Agent v4.3.0156 Setup                                        |       |
|----|-------------------------------------------------------------------------------------|-------|
|    | Installing Fortinet SSO Collector Agent v4.3.0156                                   |       |
|    | Please wait while the Setup Wizard installs Fortinet SSO Collector Agent v4.3.0156. |       |
|    | Status:                                                                             |       |
|    |                                                                                     |       |
|    |                                                                                     |       |
|    |                                                                                     |       |
|    |                                                                                     |       |
|    |                                                                                     |       |
|    | Back Next C                                                                         | ancel |

6) Install the DC Agent when it tries to launch

| i 🕏 Fortinet Single Sign On Agent                                    | _ 🗆 🗙  |
|----------------------------------------------------------------------|--------|
| Completed the Fortinet SSO Collector<br>Agent v4.3.0156 Setup Wizard |        |
| Click the Finish button to exit the Setup Wizard.                    |        |
| ☑ Launch DC Agent Install Wizard                                     |        |
| Back, Einish                                                         | Sancel |

7) You need to specify the Collector agent which the DC agent will talk to, if this is the same server, then leave the default

| Fortinet Single Sign On Agent - Install DC Agent 🛛 🔀                                                                                                    |
|----------------------------------------------------------------------------------------------------|
| Welcome to the DC Agent installation wizard. This wizard will install DC Agent on the Domain<br>Controllers in your domain.<br>First please confirm the Collector Agent address and listening port. |
| Collector Agent                                                                                                    |
| Collector Agent IP address: 192.168.1.222                                                                                                    |
| Collector Agent listening port: 8002                                                                                                    |
| Note: You need to have administrator access to the domain controller in order to install the<br>DC Agent!                                                                                           |
| < Back, Next > Cancel Help                                                                                                    |

8) Select the Domain to monitor and click Next

| Fortinet Single Sign On Agent - Install DC Agent                                                                               | < |
|----------------------------------------------------------------------------------------------------|---|
| Please select the domain(s) you want to monitor:                                                                               |   |
| CHANDRU:chandru.local                                                                                                    |   |
|                                                                                                    |   |
|                                                                                                    |   |
|                                                                                                    |   |
|                                                                                                    |   |
|                                                                                                    |   |
|                                                                                                    |   |
|                                                                                                    |   |
| If some domains are missing, make sure the trusted relation between domains is set up<br>properly, then run this wizard again. |   |
|                                                                                                    |   |
| < Back Next > Cancel Help                                                                                                    |   |

# 9) In the Domain to monitor, select the DC Agent mode

| Fortinet Single Sign On Agent - Install DC Agent                                                                                                    |             | × |
|----------------------------------------------------------------------------------------------------|-------------|---|
|                                                                                                    |             |   |
| Select domain controllers for monitoring user logon event:                                                                                             | Uncheck All |   |
| CHANDRU/WIN-OAZU8LI70VN.chandru.local                                                                                                    |             | 5 |
| Working Mode     DC Agent Mode (Click Next will start the installation of DC Agent)     C Rolling Mode (Rolling Logge coesings from Domain Controller) |             |   |
| Relligen sessions wind WathDl                                                                                                    |             |   |
| <ul> <li>Follogon sessions using windows NeiAFI</li> </ul>                                                                                             |             |   |
| Check Windows Security Event Logs                                                                                                    |             |   |
|                                                                                                    |             |   |
| < Back Next > Cancel                                                                                                    | Help        |   |

Once the FSSO agent with DC agent is installed successfully, configure FortiGate FSSO by selecting LDAP server to filter the users

| System                                                                                                    |                                 |                   |                                                                                                    |                                                                                                    |                                             | Edit Single Sign-On Server  |
|----------------------------------------------------------------------------------------------------|---------------------------------|-------------------|----------------------------------------------------------------------------------------------------|----------------------------------------------------------------------------------------------------|---------------------------------------------|-----------------------------|
| Policy & Objects                                                                                                    | Name                            | FSS0 222          |                                                                                                    |                                                                                                    |                                             |                             |
| Security Profiles                                                                                                    | Primary Agent IP/Name           | 192.168.1.222     | Password                                                                                                    |                                                                                                    |                                             |                             |
| VPN                                                                                                    | Secondary Agent IP/Name         |                   | Password                                                                                                    |                                                                                                    | More FSSO agents                            |                             |
| User & Device                                                                                                    | LDAP Server                     | / Idap            |                                                                                                    | ×                                                                                                    |                                             |                             |
| Guest Management     Sure Control of the second second secon | Users/Groups<br>Select the LDAP | View Users/Groups | Select Users/G<br>a, dc=local<br>ministrator<br>lowed RODC Pa-<br>ert Publishers<br>anied RODC Pa-<br>ert Publishers<br>anied RODC Pa-<br>ert Publishers<br>anied RODC Pa-<br>main Compute<br>main Compute<br>main Compute<br>main Compute<br>main Compute<br>main Compute<br>anio Compute<br>anio Compute<br>an | ssword Replication<br>sword Replication<br>rs<br>sonly Domain Controllers<br>vers<br>n Controllers<br>Name: test1)<br>me: user1) | on Grou<br>n Group<br>trollers<br>Highlight | the user you want to monito |

Once you select the user and click OK, you will see the user will be available

| System                                                                                           |                         |                     | _             |         |                  | Edit Single Sig | n-On Server | _ |
|--------------------------------------------------------------------------------------------------|-------------------------|---------------------|---------------|---------|------------------|-----------------|-------------|---|
| Policy & Objects                                                                                 | Name                    | FSSO 222            | 7             |         |                  |                 |             |   |
| Security Profiles                                                                                | Primary Agent IP/Name   | 192.168.1.222       | Password      | •••••   | 7                |                 |             |   |
| VPN                                                                                              | Secondary Agent IP/Name |                     | Password      |         | More FSSO agents |                 |             |   |
| User & Device                                                                                    | LDAP Server             | Idap                |               | ×       |                  |                 |             |   |
| <ul> <li>User</li> <li>User Definition</li> <li>User Groups</li> <li>Guest Management</li> </ul> | Users/Groups            | View Users/Groups S | elect Users/G | roups X |                  |                 |             |   |
| <ul> <li>Device</li> <li>Authentication</li> <li>Single Sign-On</li> </ul>                       |                         |                     |               |         |                  | ОК              | Cancel      |   |

The same user will be reflecting on the FSSO agent once it synchronizes

| Fortinet Single Sign On Age                                             | nt Configuration                                                                                                    |                |  |  |  |
|-------------------------------------------------------------------------|----------------------------------------------------------------------------------------------------|----------------|--|--|--|
| Monitoring user FortiGate F                                             | ilter List                                                                                                    | NING           |  |  |  |
| Listening ports Specify mo<br>FortiGate: 80 the users b<br>FortiGate fi | <ul> <li>Specify monitoring groups of FortiGates. Users logon/logoff activities will only be sent to the FortiGate if</li> <li>the users belongs to its monitored groups. If a default filter is defined, it will be used when no matching</li> <li>FortiGate filter is found.</li> </ul> |                |  |  |  |
| Logging<br>Log level: W FGT60D4                                         | SN Description Monitored groups<br>4613015 Filter set by Forti CN=user1,CN=Users,dc=chandru,dc=local                                                                                                    | d DCs          |  |  |  |
| 🗖 Log logon ev                                                          |                                                                                                    | Jsers          |  |  |  |
| Authentication                                                          |                                                                                                    | o Monitor      |  |  |  |
| Require auth                                                            |                                                                                                    | Information    |  |  |  |
| Timers                                                                  |                                                                                                    | Iters          |  |  |  |
| Dead entry timeou                                                       |                                                                                                    | er List        |  |  |  |
| IP address chang                                                        |                                                                                                    | h Other Agents |  |  |  |
| Cache expire                                                            | . Edit Remove OK Cancel                                                                                                    | ration         |  |  |  |
|                                                                         | Advanced Settings Save&close Apply Default                                                                                                    | Help           |  |  |  |

Domain workstation logged into the domain and created logon event on DC, the same information available on FSSO agent logon user list

| IP address                                                                                      | Workstation                                                                                                    | Domain\user         | Status    | Group           | Time                |        |
|-------------------------------------------------------------------------------------------------|----------------------------------------------------------------------------------------------------|---------------------|-----------|-----------------|---------------------|--------|
| 192.168.1.222                                                                                   | WIN-0AZU8LI70VN.CHANDR                                                                                                    | CHANDRU\ADMINI      | OK        | CN=ADMINIST     | 2014/10/08 17:05:36 |        |
| 192.168.1.88                                                                                    | PC-WIN7.CHANDRU.LOCAL                                                                                                    | CHANDRU\USER1       | OK        | CN=USER1,CN     | 2014/10/08 17:20:31 |        |
|                                                                                                 |                                                                                                    |                     |           |                 |                     |        |
|                                                                                                 |                                                                                                    |                     |           |                 |                     |        |
|                                                                                                 |                                                                                                    |                     |           |                 |                     |        |
|                                                                                                 |                                                                                                    |                     |           |                 |                     |        |
|                                                                                                 |                                                                                                    |                     |           |                 |                     |        |
|                                                                                                 |                                                                                                    |                     |           |                 |                     |        |
|                                                                                                 |                                                                                                    |                     |           |                 |                     |        |
| 1                                                                                               |                                                                                                    |                     |           |                 |                     |        |
|                                                                                                 |                                                                                                    |                     |           |                 |                     |        |
| •                                                                                               |                                                                                                    |                     |           |                 |                     |        |
| IP Address:                                                                                     | 192 168 1 88                                                                                                    |                     |           |                 |                     |        |
| IP Address:<br>Workstation:                                                                     | 192.168.1.88<br>PC-WIN7.CHANDRU.LOCAL                                                                                      |                     |           |                 |                     |        |
| IP Address:<br>Workstation:<br>User:<br>Group:                                                  | 192.168.1.88<br>PC-WIN7.CHANDRU.LOCAL<br>CHANDRU.USER1                                                                     |                     |           |                 |                     |        |
| ▲<br>IP Address:<br>Workstation:<br>User:<br>Group:<br>Status:                                  | 192.168.1.88<br>PC-WIN7.CHANDRU.LOCAL<br>CHANDRU\USER1<br>CN=USER1,CN=USERS,DC=CH,<br>OK                                   | ANDRU,DC=LOCAL+CN=I | DOMAIN US | ERS,CN=USERS,DC | C=CHANDRU,DC=LOCAL  |        |
| IP Address:<br>Workstation:<br>User:<br>Group:<br>Status:<br>Time:                              | 192.168.1.88<br>PC-WIN7.CHANDRU.LOCAL<br>CHANDRU\USER1<br>CN=USER1.CN=USERS.DC=CH/<br>OK<br>2014/10/08 17:20:31            | ANDRU,DC=LOCAL+CN=I | DOMAIN US | ERS,CN=USERS,DC | C=CHANDRU,DC=LOCAL  | •<br>• |
| IP Address:<br>Workstation:<br>User:<br>Group:<br>Status:<br>Time:<br>Type:<br>Pert Panes:      | 192.168.1.88<br>PC-WIN7.CHANDRU.LOCAL<br>CHANDRU\USER1<br>CN=USER1.CN=USERS.DC=CH<br>OK<br>2014/10/08 17:20:31<br>DC-Agent | ANDRU,DC=LOCAL+CN=I | DOMAIN US | ERS,CN=USERS,DC | C=CHANDRU,DC=LOCAL  |        |
| IP Address:<br>Workstation:<br>User:<br>Group:<br>Status:<br>Time:<br>Type:<br>Port Range:      | 192.168.1.88<br>PC-WIN7.CHANDRU.LOCAL<br>CHANDRU\USER1<br>CN=USER1.CN=USERS.DC=CH<br>OK<br>2014/10/08 17:20:31<br>DC-Agent | ANDRU,DC=LOCAL+CN=I | DOMAIN US | ERS,CN=USERS,DC | C=CHANDRU,DC=LOCAL  |        |
| IP Address:<br>Workstation:<br>User:<br>Group:<br>Status:<br>Time:<br>Type:<br>Port Range:<br>◀ | 192.168.1.88<br>PC-WIN7.CHANDRU.LOCAL<br>CHANDRU\USER1<br>CN=USER1.CN=USERS.DC=CH<br>OK<br>2014/10/08 17:20:31<br>DC-Agent | ANDRU,DC=LOCAL+CN=I | DOMAIN US | ERS,CN=USERS,DC | C=CHANDRU,DC=LOCAL  |        |

On FortiGate you can see the same user:

FGT60D4613015643 # diagnose debug authd fsso list

----FSSO logons----

IP: 192.168.1.88 User: USER1 Groups: CN=USER1,CN=USERS,DC=CHANDRU,DC=LOCAL Workstation: PC-WIN7.CHANDRU.LOCAL

Total number of logons listed: 1, filtered: 0

----end of FSSO logons----

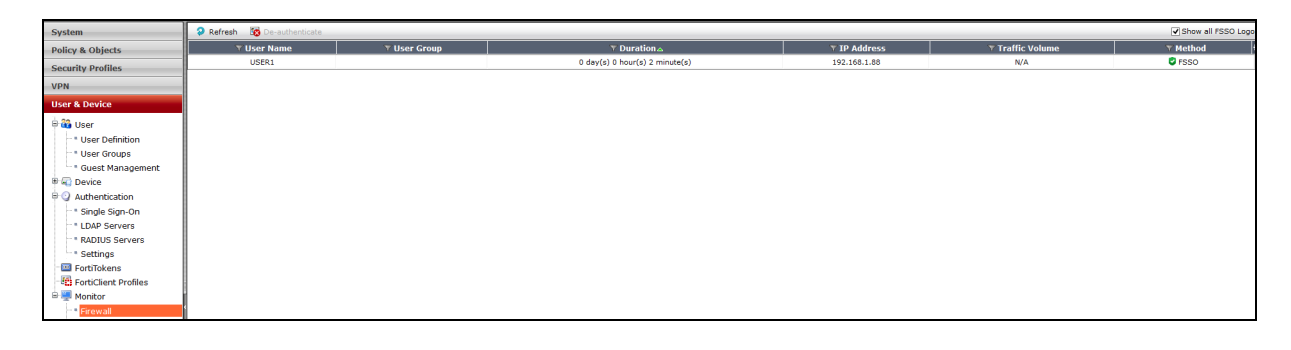

# Create group on FortiGate and add the user1 to the group to authenticate to the policy

| System                      |                                |                                                                              | New User Group |             |  |  |
|-----------------------------|--------------------------------|------------------------------------------------------------------------------|----------------|-------------|--|--|
| Policy & Objects            | Name ESSO usor toot            |                                                                              |                |             |  |  |
| Security Profiles           | Type Firewall  Fortinet Single | Firewall  Fortinet Single Sign-On (FSSO) Guest  RADIUS Single Sign-On (RSSO) |                |             |  |  |
| VPN                         | Members CN=user1.CN=Users.dc=0 | handru.dc=local X                                                            |                |             |  |  |
| User & Device               |                                | · · · · · · · · · · · · · · · · · · ·                                        |                |             |  |  |
| 🖻 🏭 User                    |                                |                                                                              | OK Cancel      |             |  |  |
| " " User Definition         |                                |                                                                              |                |             |  |  |
| User Groups                 |                                |                                                                              |                |             |  |  |
| Guest Management     Device |                                |                                                                              |                |             |  |  |
|                             |                                |                                                                              |                |             |  |  |
| 1                           |                                |                                                                              |                |             |  |  |
| System                      |                                |                                                                              |                | Edit Policy |  |  |
| Policy & Objects            | Incoming Interface             | (Internet                                                                    | - 0            |             |  |  |
|                             | Source Address                 |                                                                              |                |             |  |  |
| IPv4                        | Source Modeless                | win Z                                                                        | ¥              |             |  |  |
| - * Explicit Proxy          | Source Oser(s)                 | FSSO_user_test                                                               | ×              |             |  |  |
| Proxy Options               | Source Device Type             | Click to add                                                                 | •              |             |  |  |
| SSL Inspection              | Outgoing Interface             | wan1                                                                         |                |             |  |  |
| 🖶 🖏 Objects                 | Destination Address            | 📒 all                                                                        | - O            |             |  |  |
| 🗄 🖳 Monitor                 | Schedule                       | 🧧 always                                                                     | *              |             |  |  |
|                             | Service                        | 😋 ALL                                                                        | - O            |             |  |  |
|                             | Action                         | ✓ ACCEPT                                                                     | -              |             |  |  |
|                             | Firewall ( Network Options     |                                                                              |                |             |  |  |
|                             | NAT                            |                                                                              |                |             |  |  |
|                             | Use Outgoing Interface Address | Eived Port                                                                   |                |             |  |  |
|                             | O Use Durgenie ID Deck         |                                                                              |                |             |  |  |
|                             | O Use Dynamic IP Pool          | Click to add                                                                 |                |             |  |  |
|                             | Security Profiles              |                                                                              |                |             |  |  |
|                             | AntiVirus                      | default                                                                      |                |             |  |  |
|                             | Web Filter                     | default                                                                      |                |             |  |  |
|                             | Application Control            | default                                                                      |                |             |  |  |
|                             | OFF IPS                        | default                                                                      |                |             |  |  |
|                             | OFF Email Filter               | default                                                                      |                |             |  |  |
|                             | OFF DLP Sensor                 | default                                                                      |                |             |  |  |
|                             | Provy Options                  |                                                                              |                |             |  |  |
|                             | CCL Inspection                 | derault                                                                      |                |             |  |  |
|                             | SSE Inspection                 | default                                                                      | * 00           |             |  |  |
|                             | Traffic Shaping                |                                                                              |                |             |  |  |
|                             | OFF Shared Shaper              | guarantee-100kbps                                                            |                |             |  |  |
|                             | OFF Reverse Shaper             | guarantee-100kbps                                                            |                |             |  |  |
|                             | OFF Per-IP Shaper              | test123                                                                      |                |             |  |  |
|                             |                                | Constraining of the                                                          |                |             |  |  |
| Security Profiles           | Logging Options                |                                                                              |                |             |  |  |
| VDN                         | Log Allowed Traffic            |                                                                              |                |             |  |  |

# Sample Web Filter logs for the user

| System              | 9   | 🖗 Refresh 💩 Download Raw Log Log location: Hemory |        |                      |          |                             |                        |             |                 |
|---------------------|-----|---------------------------------------------------|--------|----------------------|----------|-----------------------------|------------------------|-------------|-----------------|
| Policy & Objects    |     | ▼ Date/Time                                       | 🔻 User | ▼ Source             | ▼ Action | Y URL                       | T Category Description | ▼ Initiator | Sent / Received |
| Security Profiles   | ▶ 1 | 05:06:24                                          | USER1  | USER1 (192.168.1.88) | blocked  | www.minidip.com/favicon.ico |                        | li.         | 287 B / 0 B     |
| VDN                 | 2   | 05:06:24                                          | USER1  | USER1 (192.168.1.88) | blocked  | www.miniclip.com/           |                        |             | 607 B / 0 B     |
| VPN                 |     |                                                   |        |                      |          |                             |                        |             |                 |
| User & Device       |     |                                                   |        |                      |          |                             |                        |             |                 |
| WiFi Controller     |     |                                                   |        |                      |          |                             |                        |             |                 |
| Log & Report        |     |                                                   |        |                      |          |                             |                        |             |                 |
| 🖷 🕮 Traffic Log     |     |                                                   |        |                      |          |                             |                        |             |                 |
| - * Forward Traffic |     |                                                   |        |                      |          |                             |                        |             |                 |
| " * Local Traffic   |     |                                                   |        |                      |          |                             |                        |             |                 |
| Sniffer Traffic     |     |                                                   |        |                      |          |                             |                        |             |                 |
| 🖲 🏭 Event Log       |     |                                                   |        |                      |          |                             |                        |             |                 |
| 🗏 🕡 Security Log    |     |                                                   |        |                      |          |                             |                        |             |                 |
| Web Filter          |     |                                                   |        |                      |          |                             |                        |             |                 |
| 🗄 🌠 Log Config      |     |                                                   |        |                      |          |                             |                        |             |                 |
| w 🕎 Monitor         |     |                                                   |        |                      |          |                             |                        |             |                 |
| 1                   | 4   |                                                   |        |                      |          |                             |                        |             |                 |